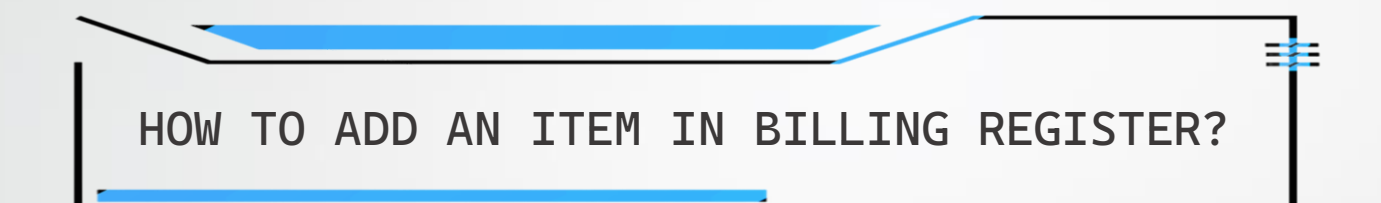

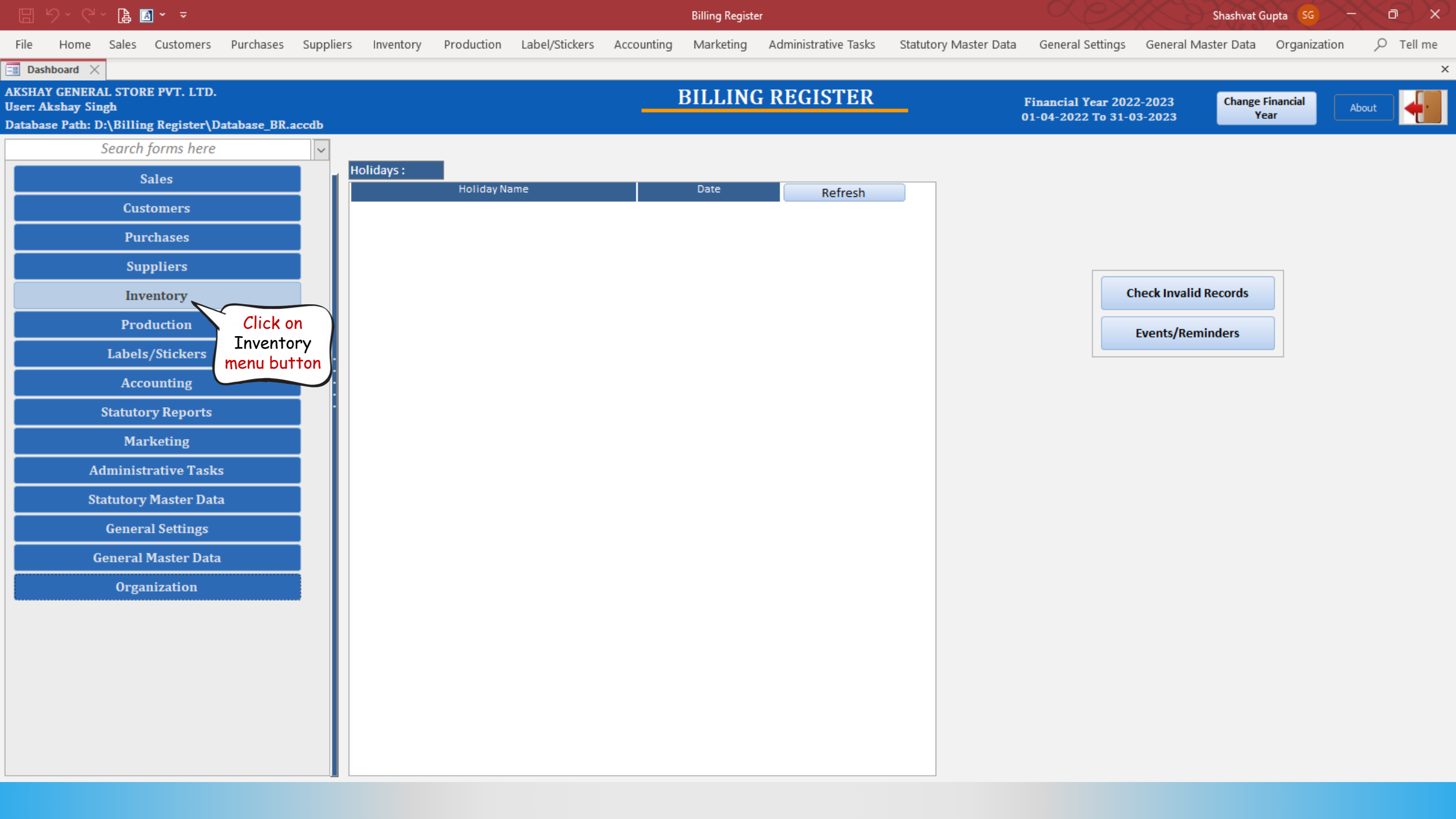

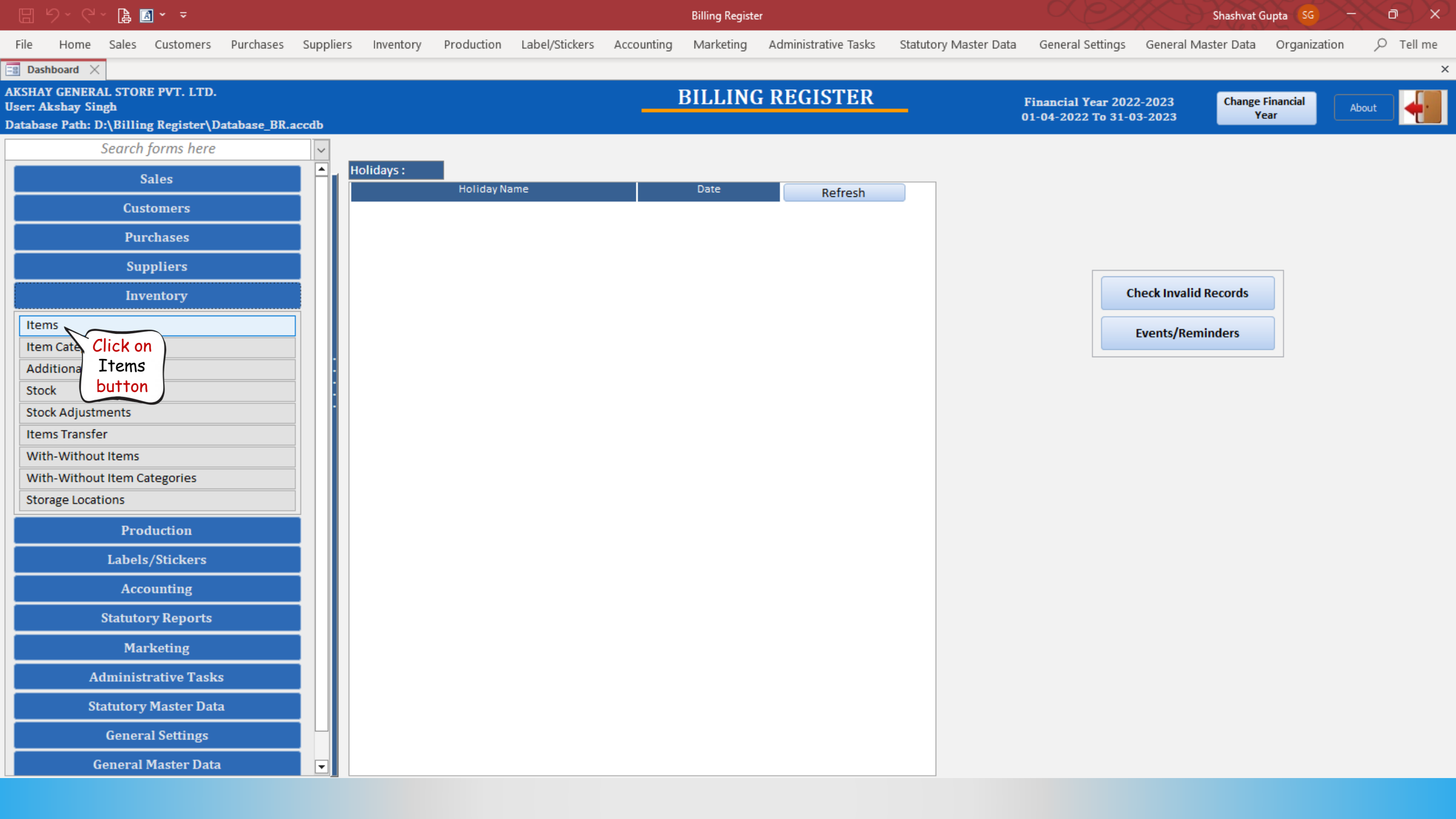

|          |          | (C ~ 🖪           | <b>▲</b> × ▼         |           |           |               |                                                                                            |                                       |                 | Billing Registe                              | er                   |                          |                                               | Shashva                     | t Gupta 😽 🦳 —           | X e X           |  |
|----------|----------|------------------|----------------------|-----------|-----------|---------------|--------------------------------------------------------------------------------------------|---------------------------------------|-----------------|----------------------------------------------|----------------------|--------------------------|-----------------------------------------------|-----------------------------|-------------------------|-----------------|--|
| File     | Но       | ome Sales        | Customers            | Purchases | Suppliers | Inventory     | Production                                                                                 | Label/Stickers                        | Accounting      | Marketing                                    | Administrative Tasks | Statutory Master Dat     | a General Settings                            | General Master Data         | a Organization          | ,               |  |
| == Da    | shboar   | rd 🗙 🔚 li        | tems $\times$        |           |           |               |                                                                                            |                                       |                 |                                              |                      |                          |                                               |                             |                         | ×               |  |
| I        | ТΕ       | MS               |                      |           |           |               |                                                                                            |                                       |                 |                                              |                      |                          |                                               |                             |                         |                 |  |
|          |          |                  |                      |           |           |               |                                                                                            |                                       |                 |                                              |                      |                          |                                               |                             |                         |                 |  |
| 8.       |          |                  | Category             |           |           | Basio         | : Details                                                                                  | Note                                  | es              | Miscellar                                    | neous                | Stock                    |                                               |                             |                         |                 |  |
| -        | $\sim c$ | lick here        |                      |           |           | Applic        | able To:                                                                                   |                                       | Purchase        | Sort Or                                      | der 100              | ^ Measurement            | ount                                          | A Unit Pr                   | V                       |                 |  |
| -        | t t      | o Unlock         | ame                  |           | Category  | ACategory     | Cold drink                                                                                 |                                       | Turchuse        |                                              |                      | Unit Printed Price       |                                               | Printed Price               | Inclusive Of All Taxes  |                 |  |
|          | 1 1      | the form         |                      |           |           | Item Name     | Cold drink                                                                                 | s<br>aCola 300ml can                  | Ľ               | 10                                           | Active               |                          |                                               |                             |                         |                 |  |
| E)       | Fanta    | a 1.2 litre bot  | tle                  |           |           |               |                                                                                            |                                       |                 |                                              |                      | Unit List Price For Sale |                                               | 40 Pri                      | ce Inclusive Of All Tax | es 🗹            |  |
| -Ve      | Fruit    | Bun              |                      |           |           | Item Short N  | lame                                                                                       |                                       |                 |                                              |                      | Unit List Price For Pu   | rchase                                        | Pri                         | ce Inclusive Of All Tax | es 🗹            |  |
| м        | Magg     | gi Maha Pack     | - 90 g X 6           |           |           | Item ID (SKU  | ) 1                                                                                        |                                       | Internal Co     | de                                           |                      | Maximum Discount         | %                                             |                             |                         |                 |  |
|          | McM      | lohan's Pizza    | - Large - Ready to E | Eat       |           | Goods/Servi   | ces Good                                                                                   | ls                                    | <u> </u>        | Default Item La                              | bel Format           | General Discounting      | Based On P                                    | ercentage 🗸 Defau           | ult                     | None 🗸          |  |
| <u> </u> | McM      | lohan's Pizza    | - Medium - Ready to  | to End    |           | HSN/SAC       | Reveade ID                                                                                 | A Comments:                           |                 |                                              | ~                    | Best Discount %          | 0 Avg. Discount                               | % 0 Nom                     | ninal Discount %        | 0               |  |
| I        | Moth     | ner Dairv 80m    | l cup - Vanilla      | Lai       |           | Generate      | A Type                                                                                     | connicito.                            |                 | Barcode ID                                   | Defa                 | ult                      | Note: Quantity Pricing<br>General Discountina | ŋ/Customer Specific Discoun | ting (when applied) sup | ersedes Default |  |
| ß        | Pepsi    | i 1.2 litre bott | tle                  |           |           | ▶ Internal \$ | SKU                                                                                        | 010001                                |                 |                                              |                      |                          | Quantity Pricing                              |                             |                         |                 |  |
|          | Pizza    | Base - Large     |                      | PB-L      |           |               |                                                                                            | · · · · · · · · · · · · · · · · · · · |                 |                                              | <u>×</u>             |                          |                                               |                             |                         |                 |  |
|          | Pizza    | Base - Mediu     | ım                   |           |           |               | Accounting Lec                                                                             | lger (For Inventory/                  | Accounting Purp | ose)                                         | Item Locat           | tion                     |                                               |                             |                         |                 |  |
|          | Pizza    | Base - Small     |                      |           |           | ^ For Sale    |                                                                                            |                                       |                 | CL Set                                       | Major                | $\sim$                   |                                               |                             |                         |                 |  |
|          |          |                  |                      |           |           | ^ For Purch   | ase                                                                                        |                                       |                 | CL Set                                       | Minor                | $\sim$                   |                                               |                             |                         |                 |  |
|          |          |                  |                      |           |           | Create Sub-   | eate Sub-Ledger based on Tax Percentage                                                    |                                       |                 |                                              |                      |                          |                                               |                             |                         |                 |  |
|          |          |                  |                      |           |           | Note: When    | Note: When Accounting Ledger is blank, value will be "Sale Of Goods" or "Sale of Services" |                                       |                 |                                              |                      |                          |                                               |                             |                         |                 |  |
|          |          |                  |                      |           |           | Sales Taxes   | Oni                                                                                        | y taxes matching be                   | etween Item and | aust Bastlate lagut Gastle A Case / Superson |                      |                          |                                               |                             |                         |                 |  |
|          |          |                  |                      |           |           | - Sale 10     | 3X                                                                                         | Charg                                 | ing Method      | Rate (%)                                     | ) Value (%)          | арріу Оп Тах Ап          | nount Per Unit                                | Disallowed                  | Name                    |                 |  |
|          |          |                  |                      |           |           | Integrat      | ed Goods & Ser                                                                             | vices Ta \vee Perce                   | ntage           | 18                                           | 100                  | Sale Price               | 0.00 ~                                        |                             |                         | 3               |  |
|          |          |                  |                      |           |           |               |                                                                                            |                                       |                 |                                              |                      |                          |                                               |                             |                         |                 |  |
|          |          |                  |                      |           |           |               |                                                                                            |                                       |                 |                                              |                      |                          |                                               |                             |                         |                 |  |
|          |          |                  |                      |           |           |               |                                                                                            |                                       |                 |                                              |                      |                          |                                               |                             |                         |                 |  |
| ▼ ▲      |          |                  |                      |           |           |               |                                                                                            |                                       |                 |                                              |                      |                          |                                               |                             |                         |                 |  |
| K        |          |                  |                      |           |           |               |                                                                                            |                                       |                 |                                              |                      |                          |                                               |                             |                         |                 |  |
| н        |          |                  |                      |           |           |               |                                                                                            |                                       |                 |                                              |                      |                          |                                               |                             |                         |                 |  |
| Ten      | Reco     | ord: I4 → 1 of   | 13 + + + * 5         | No Filter | Searc 4 > |               |                                                                                            |                                       |                 |                                              |                      |                          |                                               |                             |                         |                 |  |
|          | Sear     | rch 🧿            | All 🔘 Start Te       | xt OE     | nd Text   |               |                                                                                            |                                       |                 |                                              |                      |                          |                                               |                             |                         |                 |  |
| ×        |          |                  |                      |           |           |               |                                                                                            |                                       |                 |                                              |                      |                          |                                               |                             |                         |                 |  |
|          |          |                  |                      |           |           |               |                                                                                            |                                       |                 |                                              |                      |                          |                                               |                             |                         |                 |  |

|        | 9· 연· 🔓 🖪 • =                                                                                                    |                                                                                                    | Billing Register                                                                                                    | Shashvat Gupta 😽 — 🗇 🗙                                                                                                    |  |  |  |  |  |  |  |
|--------|----------------------------------------------------------------------------------------------------|----------------------------------------------------------------------------------------------------|----------------------------------------------------------------------------------------------------|----------------------------------------------------------------------------------------------------|--|--|--|--|--|--|--|
| File   | Home Sales Customers Purchases Suppliers                                                                                                    | Inventory Production Label/Stickers Accounting                                                                                                    | Marketing Administrative Tasks Statutory Master Da                                                                                                    | ta General Settings General Master Data Organization $  ho $ Tell me                                                                                                    |  |  |  |  |  |  |  |
| == Da  | shboard 🗙 🖃 Items 🗙                                                                                                    |                                                                                                    |                                                                                                    | ×                                                                                                    |  |  |  |  |  |  |  |
|        | ITEMS                                                                                                    |                                                                                                    |                                                                                                    |                                                                                                    |  |  |  |  |  |  |  |
| 6      | Category                                                                                                    | Basic Details Notes                                                                                                    | Miscellaneous Stock                                                                                                    |                                                                                                    |  |  |  |  |  |  |  |
| + 👘    | Them Mame     Category       Click here     0       on the Add     0       F     button       From Bun     0       Maggi Maha Pack - 90 g X 6     0                                                                                                    | Applicable To:     Sale     Purchase       ^ Category     Cold drinks      ^       Item Name     CocaCola 300ml can        Item Short Name     Internal Code | Sort Order     100     ^ Measurement     0       ID     1     Active     Unit Printed Price       Unit List Price For Sale     Unit List Price For Put       Maximum Discount | Count <ul> <li>Vinit</li> <li>Printed Price Inclusive Of All Taxes</li> </ul> 40 Price Inclusive Of All Taxes   40 Price Inclusive Of All Taxes   Price Inclusive Of All Taxes                                                                                                    |  |  |  |  |  |  |  |
|        | McMohan's Pizza - Large - Ready to Eat<br>McMohan's Pizza - Medium - Ready to<br>McMohan's Pizza - Small - Ready to Eat<br>Mother Dairy 80ml cup - Vanilla<br>Pepsi 1.2 litre bottle                                                                                                    | Goods/Services     Goods      ^ Du       HSN/SAC                                                                                                    | code ID Default                                                                                                    | Based On       Percentage       Default       None         0       Avg. Discount %       0       Nominal Discount %       0         Note: Quantity Pricing/Customer Specific Discounting (when applied) supersedes Default General Discounting       Quantity Pricing                                                                                                    |  |  |  |  |  |  |  |
|        | Pizza Base - Large PB-L<br>Pizza Base - Medium<br>Pizza Base - Small                                                                                                    |                                                                                                    |                                                                                                    |                                                                                                    |  |  |  |  |  |  |  |
| × •    |                                                                                                    | ^ Sale Tax     Charging Method     Integrated Goods & Services Ta      Percentage     X                                                                      | ^ Tax<br>Rate (%)     Considerable<br>Value (%)     Apply On     Tax A       18     100     Sale Price     100       100     Sale Price     100                               | Mount     Per Unit     Input Credit<br>Disallowed     ^ Cess / Surcharge<br>Name       0.00     V     Imput Credit<br>Disallowed     Imput Credit<br>Name       0.00     V     Imput Credit<br>Disallowed     Imput Credit<br>Name       0.00     V     Imput Credit<br>Disallowed     Imput Credit<br>Name       0.00     V     Imput Credit<br>Disallowed     Imput Credit<br>Name |  |  |  |  |  |  |  |
| ×<br>× | Record: H 1 of 13 H H Record: H 1 of 13 H Record: H 1 of 13 H Record: I H Record: I H Reco |                                                                                                    |                                                                                                    |                                                                                                    |  |  |  |  |  |  |  |

|          | · C · 🖪 🖪 • =                        |                     |                           |                                                                                                    | Billing Register  |                           |                           |                   | Shashvat G                | upta (SG) —             |              |
|----------|--------------------------------------|---------------------|---------------------------|----------------------------------------------------------------------------------------------------|-------------------|---------------------------|---------------------------|-------------------|---------------------------|-------------------------|--------------|
| File H   | Home Sales Customers Pu              | Irchases Suppliers  | Inventory Production      | Label/Stickers Accounting                                                                                                    | Marketing A       | dministrative Tasks Statu | utory Master Data G       | eneral Settings ( | General Master Data       | Organization            |              |
| B Dashbo | pard X 🖂 Items X                     |                     |                           |                                                                                                    |                   |                           |                           | -                 |                           | -                       | ×            |
|          |                                      |                     |                           |                                                                                                    |                   |                           |                           |                   |                           |                         |              |
| 111      | EMS                                  |                     |                           |                                                                                                    |                   |                           |                           |                   |                           |                         |              |
|          | Category                             |                     | Basic Details             | Notes                                                                                                    | Miscellaneo       | is Stock                  |                           |                   |                           |                         |              |
|          | 8,                                   |                     |                           | notes                                                                                                    |                   | Jo Stock                  |                           |                   |                           |                         |              |
| +        | Ttem Name                            | Category            | Applicable To:            | Sale 🔽 Purchase                                                                                                    | Sort Order        | 100 ^ Measu               | urement Count             | ✓ ^               | Unit Pc                   | $\sim$                  |              |
| m Coo    | caCola 300ml can                     | category            | ^ Category Cold drin      | <s add="" item<="" th="" 🖪=""><th></th><th>×</th><th>ed Price المعالمة على الم</th><th></th><th>Printed Price In</th><th>clusive Of All Taxes</th><th></th></s> |                   | ×                         | ed Price المعالمة على الم |                   | Printed Price In          | clusive Of All Taxes    |              |
| Dai      | iry Milk - Small                     |                     | Item Name Co              |                                                                                                    | 23.4              |                           | Price For Sale            |                   | 40 Price                  | Inclusive Of All Taxes  |              |
| Far      | nta 1.2 litre bottle                 |                     |                           | ADDIII                                                                                                    | SIM               |                           |                           |                   | 40 11100                  |                         |              |
| -Ve Fru  | uit Bun                              |                     | Item Short Name           | Category                                                                                                    |                   |                           | List Price For Purchase   |                   | Price                     | Inclusive Of All Taxes  |              |
| Ma       | aggi Maha Pack - 90 g X 6            |                     | Item ID (SKU) 1           |                                                                                                    |                   | `                         | Discount                  |                   |                           |                         |              |
| Mc       | Mohan's Pizza - Large - Ready to Eat |                     | Goods/Services Goo        | ds Item Name                                                                                                    |                   |                           | ral Di                    | erce              | ntage 🗸 Default           |                         | None 🗸       |
|          | Mohan's Pizza - Medium - Ready to    |                     | Concepto Recordo ID       | Item ID (SKU)                                                                                                    |                   |                           |                           | l dataila         | 0 Nomin                   | al Discount %           | 0            |
|          | other Dairy 80ml cup - Vanilla       | i                   | Generate Barcode ID       | Internal Code                                                                                                    |                   |                           | in the po                 | nue form          | • er Specific Discounting | g (when applied) supers | edes Default |
| Per      | psi 1.2 litre bottle                 |                     | Internal SKU              | Goods/Services                                                                                                    | Goods             | ~                         | and click                 | on Add            |                           |                         |              |
| Piz      | za Base - Large                      | PB-L                | *                         |                                                                                                    |                   |                           | but                       | ton               | └┘<br>▶                   |                         |              |
| Piz      | za Base - Medium                     |                     | Accounting Le             | dger (F                                                                                                    |                   | ~                         | EMAA                      |                   |                           |                         |              |
| Piz      | za Base - Small                      |                     | A For Sale                | Unit                                                                                                    |                   | ~                         |                           |                   |                           |                         |              |
|          |                                      |                     | ^ For Purchase            | Unit List Price                                                                                                    |                   |                           |                           |                   |                           |                         |              |
|          |                                      |                     | Create Sub-Ledger based o | Price Inclusive Of All Taxe                                                                                                    | es 🗸              |                           |                           |                   |                           |                         |              |
|          |                                      |                     | Note: When Accounting Lea | lger is l                                                                                                    |                   | Add Cancel                |                           |                   |                           |                         |              |
|          |                                      |                     | Sales Taxes On            | ly taxe.                                                                                                    |                   |                           |                           |                   |                           |                         |              |
|          |                                      |                     | ^ Sale Tax                | Charging Method                                                                                                    | ^ Tax<br>Pate (%) | Considerable Apply Or     | n Tax Amount              | Per Unit I        | nput Credit ^ Ces         | ss / Surcharge          |              |
|          |                                      |                     | Integrated Goods & Se     | rvices Ta 🗸 Percentage                                                                                                    | 18                | 100 Sale Pric             | ce 0.00                   |                   |                           | Name                    |              |
|          |                                      |                     | *                         | ~                                                                                                    |                   | 100 Sale Prio             | ce 0.00                   | ~                 |                           | 0                       |              |
|          |                                      |                     |                           |                                                                                                    |                   |                           |                           |                   |                           |                         |              |
|          |                                      |                     |                           |                                                                                                    |                   |                           |                           |                   |                           |                         |              |
| -        |                                      |                     |                           |                                                                                                    |                   |                           |                           |                   |                           |                         |              |
|          |                                      |                     |                           |                                                                                                    |                   |                           |                           |                   |                           |                         |              |
|          |                                      |                     |                           |                                                                                                    |                   |                           |                           |                   |                           |                         |              |
| M        |                                      |                     |                           |                                                                                                    |                   |                           |                           |                   |                           |                         |              |
| Re       | ecord: H 🔸 1 of 13 🕨 H 🜬 🏹 🕅         | No Filter Searc া 🕨 |                           |                                                                                                    |                   |                           |                           |                   |                           |                         |              |
| Se       | earch 🧿 All 🔘 Start Text             | O End Text          |                           |                                                                                                    |                   |                           |                           |                   |                           |                         |              |
| ×        |                                      |                     |                           |                                                                                                    |                   |                           |                           |                   |                           |                         |              |

|            | ᡃᡝ᠈᠙᠈᠖᠍᠍、 ᠊                                     |                                                               | Billing Register                                           | Shashvat Gupta SG - D ×                                         |  |  |  |  |  |
|------------|-------------------------------------------------|---------------------------------------------------------------|------------------------------------------------------------|-----------------------------------------------------------------|--|--|--|--|--|
| File       | Home Sales Customers Purchases Suppliers        | Inventory Production Label/Stickers Accounting                | Marketing Administrative Tasks Statutory Master Data       | General Settings General Master Data Organization $ ho$ Tell me |  |  |  |  |  |
| B Da       | shboard 🗙 🗐 Items 🗙                             |                                                               |                                                            | ×                                                               |  |  |  |  |  |
| <br>T      | TEMS                                            |                                                               |                                                            |                                                                 |  |  |  |  |  |
|            |                                                 |                                                               |                                                            |                                                                 |  |  |  |  |  |
| ~          | Category                                        | Basic Details Notes                                           | Miscellaneous Stock                                        |                                                                 |  |  |  |  |  |
|            |                                                 |                                                               |                                                            |                                                                 |  |  |  |  |  |
| +          | Item Name Category                              | Applicable To: Sale Purchase                                  | Sort Order 100 ^ Measurement Cour                          | nt v ^ Unit Pc v                                                |  |  |  |  |  |
| Ť          | CocaCola 300ml can                              | ^ Category Cold drinks  ☐ Add Item                            | × ed Price                                                 | Printed Price Inclusive Of All Taxes                            |  |  |  |  |  |
| <b>D</b> a | Dairy Milk - Small                              | Item Name CocaCola 3 ADD ITE                                  | Vice For Sale                                              | 40 Price Inclusive Of All Taxes 🗹                               |  |  |  |  |  |
|            | Fanta 1.2 litre bottle                          | Item Short Name                                               | Let Price For Purch                                        | ase Price Inclusive Of All Taxes                                |  |  |  |  |  |
| -Ve        | Fruit Bun                                       | Item ID (SKU) 1 Category                                      | Ice Cream                                                  |                                                                 |  |  |  |  |  |
| м          | McMohan's Pizza - Large - Ready to Fat          | Goods/Services Goods Item Name                                | Mother Dairy Strawberry Crush 1L                           |                                                                 |  |  |  |  |  |
| na l       | McMohan's Pizza - Medium - Ready to             | HSN/SAC                                                       | ral Discounting                                            | Based On Percentage V Default None V                            |  |  |  |  |  |
|            | McMohan's Pizza - Small - Ready to Eat          | Generate Barcode ID                                           |                                                            | Avg. Discount %     O     Nominal Discount %     O              |  |  |  |  |  |
| Ш.         | Mother Dairy 80ml cup - Vanilla                 | A Type                                                        |                                                            | General Discounting                                             |  |  |  |  |  |
| ß          | Pepsi 1.2 litre bottle                          | Internal SKU Goods/Services                                   | Goods                                                      | Quantity Pricing                                                |  |  |  |  |  |
|            | Pizza Base - Large PB-L                         | * Measurement                                                 | Count                                                      |                                                                 |  |  |  |  |  |
|            | Pizza Base - Medium                             | Accounting Ledger (F                                          |                                                            |                                                                 |  |  |  |  |  |
|            | Pizza Base - Small                              | ^ For Sale                                                    |                                                            |                                                                 |  |  |  |  |  |
|            |                                                 | ^ For Purchase Unit List Price                                | 300                                                        |                                                                 |  |  |  |  |  |
|            |                                                 | Create Sub-Ledger based on Tax F Price Inclusive Of All Taxes |                                                            |                                                                 |  |  |  |  |  |
|            |                                                 | Note: When Accounting Ledger is l                             | Add Cancel                                                 |                                                                 |  |  |  |  |  |
|            |                                                 | Sales Taxes Only taxe                                         |                                                            |                                                                 |  |  |  |  |  |
|            |                                                 | ^ Sale Tax Charging Method                                    | ^ Tax Considerable Apply On Tax Amor<br>Rate (%) Value (%) | unt Per Unit Input Credit ^ Cess / Surcharge<br>Disallowed Name |  |  |  |  |  |
|            |                                                 | ▶ Integrated Goods & Services Ta ∨ Percentage                 | 18 100 Sale Price (                                        | 0.00 🗸 🗌                                                        |  |  |  |  |  |
|            |                                                 | *                                                             | 100 Sale Price 0                                           | 0.00                                                            |  |  |  |  |  |
|            |                                                 |                                                               |                                                            |                                                                 |  |  |  |  |  |
|            |                                                 |                                                               |                                                            |                                                                 |  |  |  |  |  |
| -          |                                                 |                                                               |                                                            |                                                                 |  |  |  |  |  |
| 14         |                                                 |                                                               |                                                            |                                                                 |  |  |  |  |  |
|            |                                                 |                                                               |                                                            |                                                                 |  |  |  |  |  |
| M          |                                                 |                                                               |                                                            |                                                                 |  |  |  |  |  |
| 1          | Record: H 4 1 of 13 + H + N No Filter Searc 4 + |                                                               |                                                            |                                                                 |  |  |  |  |  |
| ~          | Search 🕢 All 🚺 Start Text 🚺 End Text            |                                                               |                                                            |                                                                 |  |  |  |  |  |
| ~          |                                                 |                                                               |                                                            |                                                                 |  |  |  |  |  |

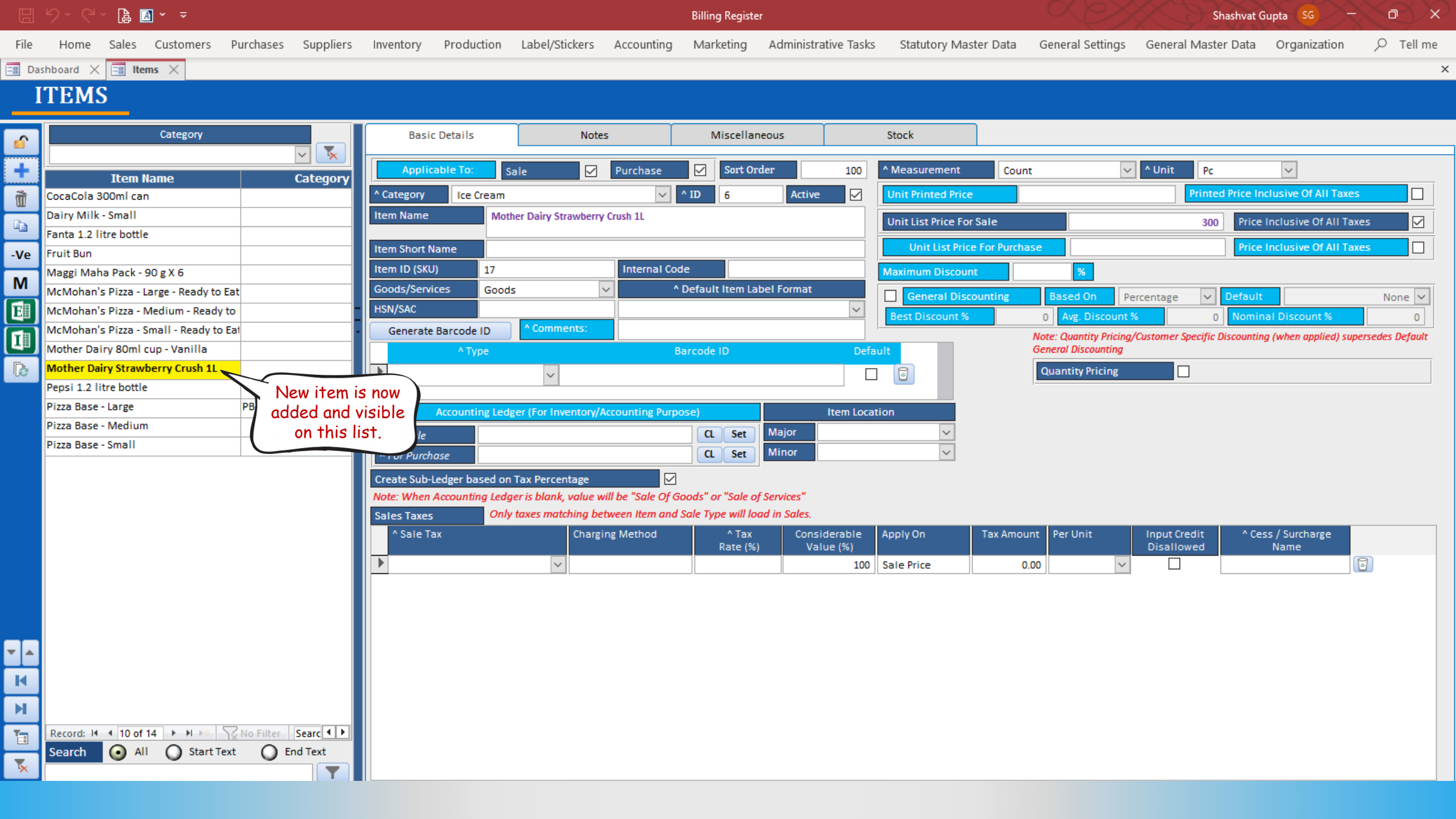

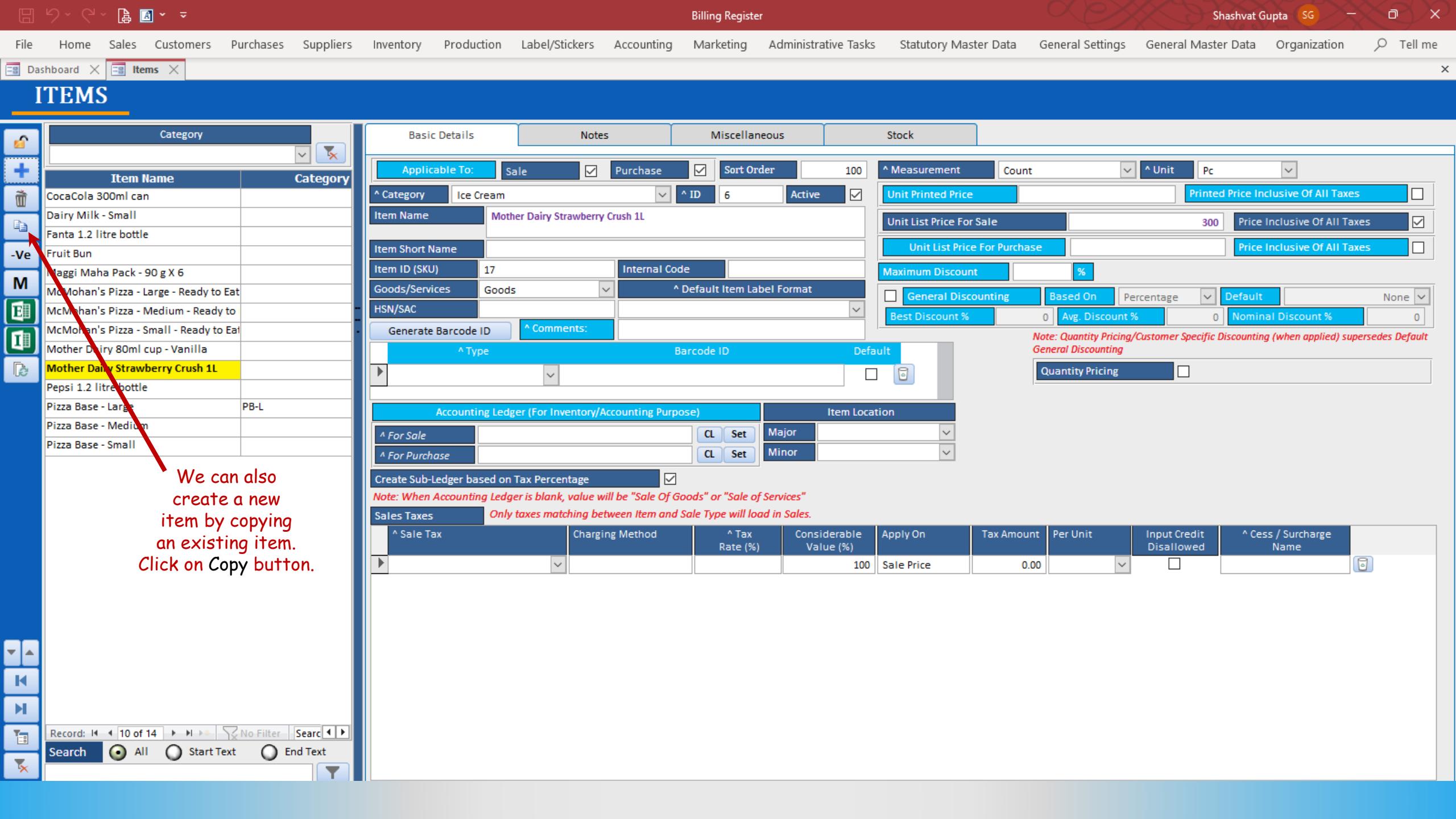

|           | ୨୦୯୦ ฿ ื ∙ ⊽                           |               |                |                           |                       |                                                                                                    | Billing Register |                      |                 |                    |                  | $\sim$           | hashvat Gupta SG        |                | $\mathbb{V}^{\times}$ |
|-----------|----------------------------------------|---------------|----------------|---------------------------|-----------------------|----------------------------------------------------------------------------------------------------|------------------|----------------------|-----------------|--------------------|------------------|------------------|-------------------------|----------------|-----------------------|
| File      | Home Sales Customers Purchas           | ses Suppliers | Inventory      | Production                | Label/Stickers        | Accounting                                                                                                    | Marketing        | Administrative Tasks | s Statutory I   | Master Data (      | General Settings | General Mast     | er Data Organiza        | tion 🔎         | Tell me               |
| B Das     | hboard X 🔚 Items X                     |               |                |                           |                       |                                                                                                    |                  |                      |                 |                    |                  |                  |                         |                | ×                     |
| T         | TEMS                                   |               |                |                           |                       |                                                                                                    |                  |                      |                 |                    |                  |                  |                         |                |                       |
|           | TEMS                                   |               |                |                           |                       |                                                                                                    |                  |                      |                 |                    |                  |                  |                         |                |                       |
| -         | Category                               |               | Basic D        | etails                    | Notes                 |                                                                                                    | Miscellane       | ous                  | Stock           |                    |                  |                  |                         |                |                       |
| <b>2</b>  |                                        |               |                |                           |                       |                                                                                                    |                  |                      |                 |                    |                  |                  |                         |                |                       |
| +         | Item Name                              | Category      | Applicat       | o <mark>le To:</mark> Sal | le 🗹                  | Purchase                                                                                                    | Sort Ord         | er 100               | ^ Measuremer    | nt Count           | ~                | V ^ Unit Pc      | ~                       |                |                       |
| ñ         | CocaCola 300ml can                     |               | ^ Category     | Ice Cream                 |                       | × 1                                                                                                    | ^ ID 6           | Active 🗸             | Unit Printed F  | Price              |                  | Printe           | d Price Inclusive Of Al | Taxes          |                       |
| B         | Dairy Milk - Small                     |               | Item Name      | Mothe                     | er Dairy Strawberry ( | Crush 1L                                                                                                    |                  |                      | Unit List Price | For Sale           |                  | 300              | Price Inclusive Of      | All Taxes      |                       |
|           | Fanta 1.2 litre bottle                 |               |                |                           |                       |                                                                                                    |                  |                      | Y in Line       | Price For Purchase |                  |                  | Drice Inclusive Of      |                |                       |
| -Ve       | Fruit Bun                              |               | Item Short Nar | ne                        |                       | em                                                                                                    |                  |                      |                 | Price For Pulchase |                  |                  | Price inclusive Of      | All Taxes      |                       |
| м         | Maggi Maha Pack - 90 g X 6             |               | Item ID (SKU)  | 1/                        | C                     | OPY IT                                                                                                    | 'EM              |                      | m Disc          | count              | <u>%</u>         |                  |                         |                |                       |
|           | McMohan's Pizza - Large - Ready to Eat |               | Goods/Service  | s Goods                   |                       |                                                                                                    |                  |                      | neral l         | Discounting        | Based On P       | ercentage 🗸      | Default                 | No             | one 🗸                 |
| <u>u</u>  | McMohan's Pizza - Medium - Ready to    |               | HSN/SAC        |                           | Copy Fron             | n Item                                                                                                    | Mother Dairy Str | awberry Crush 1L     | ~ iscour        | nt %               | 0 Avg. Discount  | % 0              | Nominal Discount        | %              | 0                     |
| II        | Mother Dairy 80ml cup - Vanilla        |               | Generate B     | A Turco                   | New Item              | Name 🖌                                                                                                    | Amul Sundae Cho  | colate Magic 1 L Tub | 7               | ノノ                 |                  | ustomer Specific | Discounting (when appli | ed) supersedes | Default               |
| B         | Mother Dairy Strawberry Crush 1L       |               |                | ~ Type                    | New Item              | וח                                                                                                    | 8                |                      | 7               | Fill in the        | required         |                  |                         |                |                       |
| 1007      | Pepsi 1.2 litre bottle                 |               |                |                           | New reem              |                                                                                                    |                  |                      |                 | details in t       | the popup        |                  |                         |                |                       |
|           | Pizza Base - Large PB-L                |               |                | counting Ledge            | er (Eor               |                                                                                                    |                  | Copy Canc            | el 🔔            | 🖕 form and         | click on         |                  |                         |                |                       |
|           | Pizza Base - Medium                    |               |                |                           |                       |                                                                                                    |                  | Major                |                 | Copy b             | utton. 🥆         |                  |                         |                |                       |
|           | Pizza Base - Small                     |               | ^ For Sale     |                           |                       |                                                                                                    | CL Set           | Minor                | k               | 2                  | $\sim$           |                  |                         |                |                       |
|           |                                        |               | * For Purchas  | e                         |                       |                                                                                                    |                  |                      |                 |                    | V                | -                |                         |                |                       |
|           |                                        |               | Create Sub-Leo | dger based on T           | Fax Percentage        | ∐ be "Sale Of G                                                                                                    | ode" or "Salo of | Convices"            |                 |                    |                  |                  |                         |                |                       |
|           |                                        |               | Sales Taxes    | Only t                    | taxes matchina betv   | 's blank, value will be "Sale Of Goods" or "Sale of Services"<br>xes matching between Item and Sale Type will load in Sales |                  |                      |                 |                    |                  |                  |                         |                |                       |
|           |                                        |               | ^ Sale Tax     |                           | Chargin               | ng Method                                                                                                    | ^ Tax            | Considerable         | Apply On        | Tax Amount         | Per Unit         | Input Credit     | ^ Cess / Surcharg       | e              |                       |
|           |                                        |               |                |                           |                       |                                                                                                    | Rate (%)         | Value (%)            |                 |                    |                  | Disallowed       | Name                    |                |                       |
|           |                                        |               |                |                           | ~                     |                                                                                                    |                  | 100                  | Sale Price      | 0.00               | ~                |                  |                         | 0              |                       |
|           |                                        |               |                |                           |                       |                                                                                                    |                  |                      |                 |                    |                  |                  |                         |                |                       |
|           |                                        |               |                |                           |                       |                                                                                                    |                  |                      |                 |                    |                  |                  |                         |                |                       |
|           |                                        |               |                |                           |                       |                                                                                                    |                  |                      |                 |                    |                  |                  |                         |                |                       |
| ▼   ▲     |                                        |               |                |                           |                       |                                                                                                    |                  |                      |                 |                    |                  |                  |                         |                |                       |
| K         |                                        |               |                |                           |                       |                                                                                                    |                  |                      |                 |                    |                  |                  |                         |                |                       |
|           |                                        |               |                |                           |                       |                                                                                                    |                  |                      |                 |                    |                  |                  |                         |                |                       |
| <b>P1</b> |                                        |               |                |                           |                       |                                                                                                    |                  |                      |                 |                    |                  |                  |                         |                |                       |
|           | Record: H 10 of 14 + H + N No Filt     | er Searc • •  |                |                           |                       |                                                                                                    |                  |                      |                 |                    |                  |                  |                         |                |                       |
| 7         | Search 💽 All 🚺 Start Text              | End Text      |                |                           |                       |                                                                                                    |                  |                      |                 |                    |                  |                  |                         |                |                       |
| ^         |                                        | <b>Y</b>      |                |                           |                       |                                                                                                    |                  |                      |                 |                    |                  |                  |                         |                |                       |

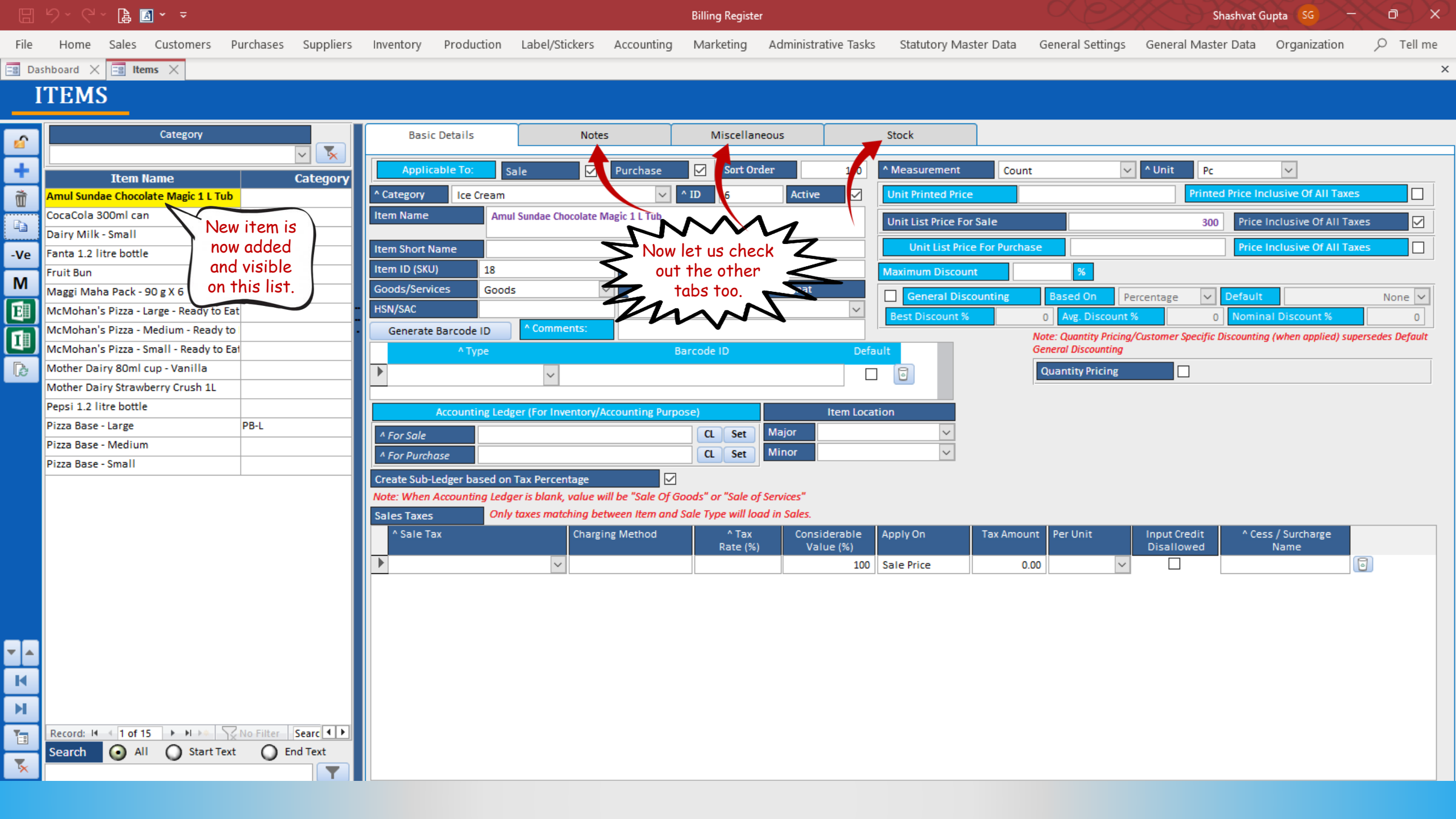

|            | 9 · C · 🖨 🖪 · 📼                   |           |           |               |                                      |                |                 | Billing Registe | r                 |              |               | Shashvat Gupta SG - Ō X |             |                  |            |             |  |  |
|------------|-----------------------------------|-----------|-----------|---------------|--------------------------------------|----------------|-----------------|-----------------|-------------------|--------------|---------------|-------------------------|-------------|------------------|------------|-------------|--|--|
| File       | Home Sales Customers              | Purchases | Suppliers | Inventory     | Production                           | Label/Stickers | Accounting      | Marketing       | Administrative Ta | sks Statutor | y Master Data | General Settings        | General I   | Vlaster Data Org | anization  | ,∕⊂ Tell me |  |  |
| -8 Das     | shboard 🗙 📑 Items 🗙               |           |           |               |                                      |                |                 |                 |                   |              |               |                         |             |                  |            | ×           |  |  |
| I          | TEMS                              |           |           |               |                                      |                |                 |                 |                   |              |               |                         |             |                  |            |             |  |  |
| <u>6</u>   | Category                          |           |           | Basic         | : Details                            | Note           | s               | Miscellar       | neous             | Stock        |               |                         |             |                  |            |             |  |  |
| +          | Item Name                         |           | Category  | Item Attribut | utes                                 | Attribute Val  | lue             |                 | ^ Descript        | ion          |               | Show (                  | On Internal | Show On External | Sort Order |             |  |  |
| Ì          | Amul Sundae Chocolate Magic 1 L   | Tub       |           | Autou         | e Nume                               | Attribute Val  | uc.             |                 |                   |              |               | R                       | leport      | Report           |            |             |  |  |
| Ba         | CocaCola 300ml can                |           |           | Size          |                                      | $\sim$         |                 |                 | $\sim$            |              |               |                         |             | $\checkmark$     | 100        | Ť           |  |  |
|            | Dairy Milk - Small                |           |           | *             |                                      |                |                 |                 |                   |              |               |                         |             |                  | 100        | ۱.          |  |  |
| -Ve        | Fanta 1.2 litre bottle            |           |           |               |                                      |                | <b>T</b> ., al. |                 | .1.               |              |               |                         |             |                  |            |             |  |  |
| м          | Fruit Bun                         |           |           |               |                                      |                | In fr           | e Notes t       | ab,               |              |               |                         |             |                  |            |             |  |  |
| <b>5</b> 1 | Maggi Maha Pack - 90 g X 6        |           |           |               |                                      | you            | can add at      | tributes t      |                   |              |               |                         |             |                  |            |             |  |  |
|            | McMohan's Pizza - Large - Ready t |           |           |               | such as Size or License which is not |                |                 |                 |                   |              |               |                         |             |                  |            |             |  |  |
| II         | McMoban's Pizza - Medium - Redu   | iy to l   |           |               |                                      |                | presen          | T as a star     | laara             |              |               |                         |             |                  |            |             |  |  |
|            | Mother Dairy 80ml cup - Vanilla   |           |           |               |                                      |                | proper          | ty of the       | item.             |              |               |                         |             |                  |            |             |  |  |
| 163        | Mother Dairy Strawberry Crush 1L  |           |           |               |                                      |                |                 |                 |                   |              |               |                         |             |                  |            |             |  |  |
|            | Pepsi 1.2 litre bottle            |           |           |               |                                      |                |                 |                 |                   |              |               |                         |             |                  |            |             |  |  |
|            | Pizza Base - Large                | PB-L      |           |               |                                      |                |                 |                 |                   |              |               |                         |             |                  |            |             |  |  |
|            | Pizza Base - Medium               |           |           |               |                                      |                |                 |                 |                   |              |               |                         |             |                  |            |             |  |  |
|            | Pizza Base - Small                |           |           |               |                                      |                |                 |                 |                   |              |               |                         |             |                  |            |             |  |  |
|            |                                   |           |           |               |                                      |                |                 |                 |                   |              |               |                         |             |                  |            |             |  |  |
|            |                                   |           |           | ^ Internal N  | lote                                 |                |                 |                 |                   | ^ Descriptio | on            |                         |             |                  |            |             |  |  |
|            |                                   |           |           |               |                                      |                |                 |                 |                   |              |               |                         |             |                  |            |             |  |  |
|            |                                   |           |           |               |                                      |                |                 |                 |                   |              |               |                         |             |                  |            |             |  |  |
|            |                                   |           |           |               |                                      |                |                 |                 |                   |              |               |                         |             |                  |            |             |  |  |
| K          |                                   |           |           | ^ External N  | lote                                 |                |                 |                 |                   |              |               |                         |             |                  |            |             |  |  |
| M          |                                   |           |           |               |                                      |                |                 |                 |                   |              |               |                         |             |                  |            |             |  |  |
| -          |                                   |           |           |               |                                      |                |                 | ^ Short Des     | cription          |              |               |                         |             |                  |            |             |  |  |
|            | Record: H 1 of 15 + H +*          | No Filter | Searc     |               |                                      |                |                 |                 |                   |              | 1             |                         |             |                  |            |             |  |  |
| *          | Search Mi Start                   |           |           |               |                                      |                |                 |                 |                   |              |               |                         |             |                  |            |             |  |  |

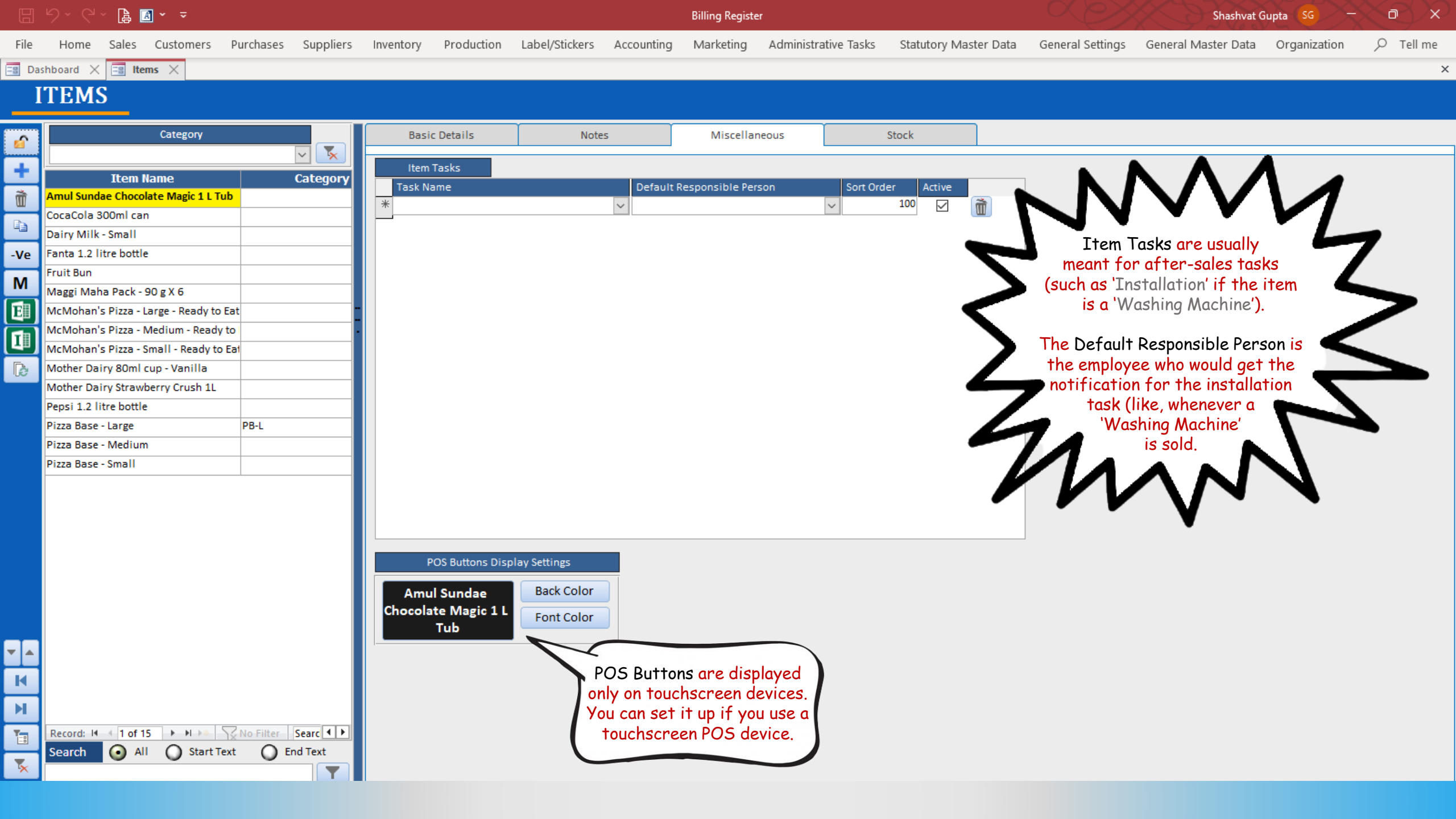

|          |                        | × []                       | <u>A</u> ~ <del>~</del>            |           |           |                         |            |                    |                       | Billing Registe      | r                                |                                    |                                | Shashvat (                          | Supta SG —          | < $>$ $>$ $>$            |
|----------|------------------------|----------------------------|------------------------------------|-----------|-----------|-------------------------|------------|--------------------|-----------------------|----------------------|----------------------------------|------------------------------------|--------------------------------|-------------------------------------|---------------------|--------------------------|
| File     | Home                   | Sales                      | Customers                          | Purchases | Suppliers | Inventory               | Production | Label/Stickers     | Accounting            | Marketing            | Administrative Task              | s Statutory Master I               | Data General Settings          | General Master Data                 | Organization        |                          |
| B Da     | shboard 🕽              | 🛛 📰 Ite                    | ems ×                              |           |           |                         |            |                    |                       |                      |                                  |                                    |                                |                                     |                     | ×                        |
| I        | TEM                    | IS                         |                                    |           |           |                         |            |                    |                       |                      |                                  |                                    |                                |                                     |                     |                          |
| <u>6</u> |                        |                            | Category                           |           |           | Basic                   | : Details  | Not                | es                    | Miscellar            | eous                             | Stock                              |                                |                                     |                     |                          |
| +        | 0 mm 1 Cum             | Item                       | Name                               |           | Category  | Measuremen<br>Non-Stock | t Cou      | nt<br>Manage Multi | Unit                  | Piece                | Clear Stora                      | Last Time S                        | tock Calculated On             | Recalculate Stock<br>(Current Item) | Recalculat<br>Ite   | e Stock (All<br>ms)      |
|          | CocaCola               | a 300ml ca                 |                                    | au        |           | ^ Storage L             | ocation    |                    |                       |                      | ~                                |                                    | LUN                            | M                                   |                     |                          |
| -Ve      | Dairy Mil<br>Fanta 1.2 | lk - Small<br>litre bottl  | e                                  |           |           | Opening St              | tock       |                    |                       |                      |                                  |                                    | You can check<br>manage the s  | tock                                |                     |                          |
| М        | Fruit Bun<br>Maggi Ma  | aha Pack -                 | 90 g X 6                           |           |           | Minimum                 | Stock      | Optimum S          | tock                  | Maximum S            | tock                             |                                    | data of the i                  | tem                                 |                     |                          |
|          | McMoha<br>McMoha       | n's Pizza -<br>n's Pizza - | Large - Ready to<br>Medium - Ready | Eat       |           | Daily Stock:            |            |                    |                       |                      |                                  |                                    | The                            | $\mathcal{N}^{-}$                   |                     |                          |
|          | McMoha<br>Mother D     | n's Pizza -                | Small - Ready to                   | o Eat     |           | Dat                     | te         | Storage Location   | Purchase<br>Initiated | Purchase<br>Complete | Production Batch<br>Raw Material | Production Batch<br>Finished Goods | Net Sale<br>Transfer Initiated | Sale Adjusted<br>Completed Quant    | Stock Stock In Hand | Stock In Boo<br>Quantity |
| 18       | Mother D               | airy Straw                 | berry Crush 1L                     |           |           |                         |            |                    | Quantity              | Quantity             | Quantity                         | Quantity                           | (Received) Quantity            | Quantity                            |                     |                          |
|          | Pepsi 1.2<br>Pizza Bas | litre bottl<br>ie - Large  | e                                  | PB-L      |           |                         |            |                    |                       |                      |                                  |                                    |                                |                                     |                     |                          |
|          | Pizza Bas              | e - Mediur                 | n                                  |           |           |                         |            |                    |                       |                      |                                  |                                    |                                |                                     |                     |                          |
|          | Pizza Bas              | e - Small                  | 15 <b>F</b> H F                    | No Filter | Searc 4 > |                         |            |                    |                       |                      |                                  |                                    |                                |                                     |                     |                          |
| 5        | Search                 |                            | Start 1                            | ext U     |           | Record: 14              | 4          | Tota               | er Search             | •                    |                                  |                                    |                                |                                     |                     | •                        |